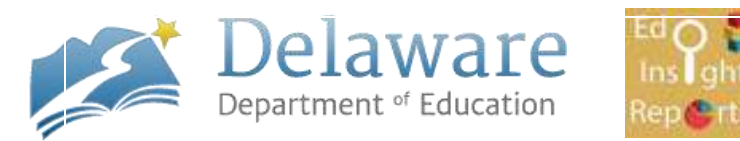

## **EdInsight Reports Portal Quick Reference Guide**

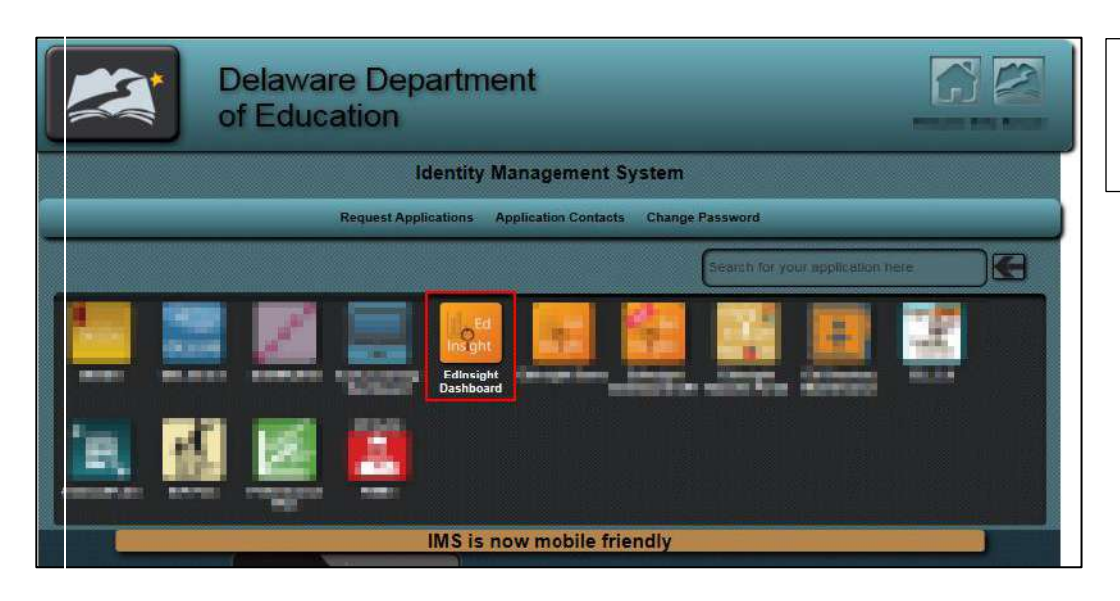

1. Login to IMS and Select the "EdInsight Dashboard" application icon

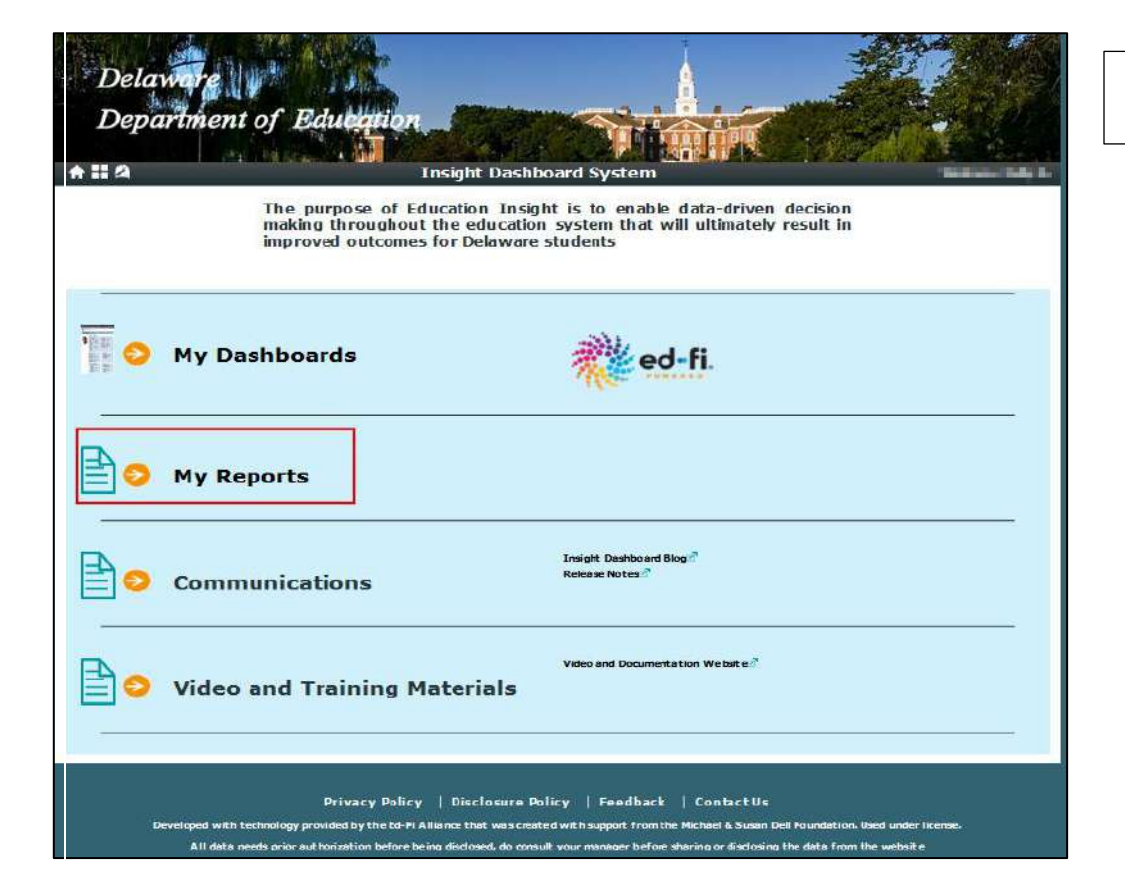

2. Select "My Reports"

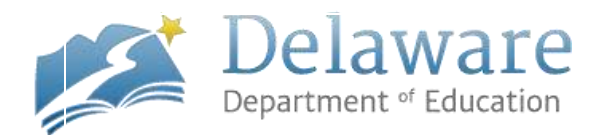

| E<br>E   | Delaware<br>Department of Education                                                                                                    |                         |
|----------|----------------------------------------------------------------------------------------------------|-------------------------|
| ♠ 11 ≤   | EdInsight Reports Portal                                                                                                    | Welcome Kelly A. Roscoe |
| ٩        | Search 🔒 Subject Areas                                                                                                    |                         |
| Ð        | Attendance and Discipline Reports                                                                                                    | 4                       |
| $\oplus$ | Career and Technical Education Reports                                                                                                    | 8                       |
| Ð        | College and Career Readiness Reports                                                                                                    | 7                       |
| Ð        | Early Learning Reports                                                                                                    | 2                       |
| Ð        | Educational Personnel Reports                                                                                                    | 26                      |
| $\oplus$ | Finance Reports                                                                                                    | 1                       |
| Ð        | State Assessment Reports                                                                                                    | 1                       |
| Ð        | State Level Reports                                                                                                    |                         |
| $\oplus$ | Student Enrollment Reports                                                                                                    | 13                      |
| Ð        | Student Group Reports                                                                                                    | 4                       |
|          | is 2012 State of Delaware. Delaware Department of Education<br>All dala needs prior authorization before being disclosed, do consult your manager before sharing or disclosing the data from the | vebsite                 |

The report directory looks similar to the image on the left

3. Select the "+" sign to the left of the Subject Area to view a list of reports

**NOTE:** Depending on your security level, you may or may not see all of the Subject Areas listed

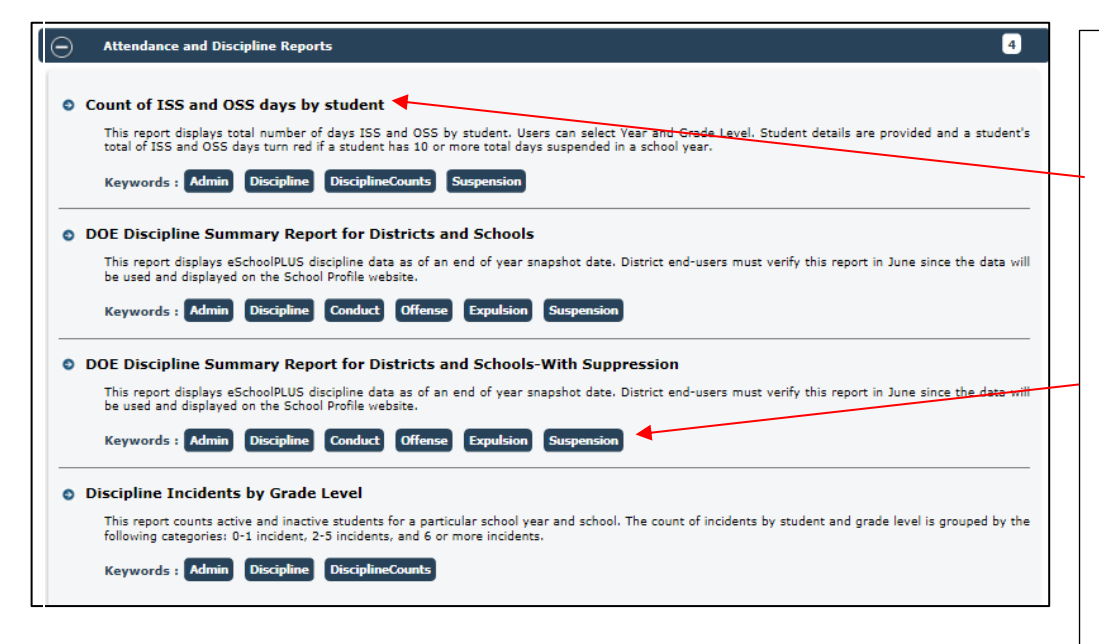

**NOTE:** The reports are shown in alphabetical order.

4. To select a report click on the Report Title. The Report Title is a short description of the report which appears in bold print.

5. Report Metadata Tags are the key words that are used for the report "Search" feature.

**NOTE:** If you click on a metadata tag on this page you will be directed to the search page with other matching reports

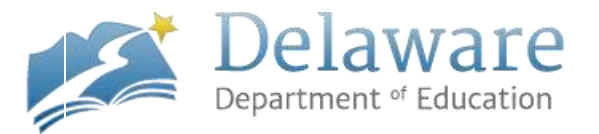

| elYear 2013-2014               | District Type Regu                                 | br            |          |             |                   |               |
|--------------------------------|----------------------------------------------------|---------------|----------|-------------|-------------------|---------------|
| 4 1 of 1 2 4                   | Find J Ma                                          | - 現・          | 傳        | _           | _                 |               |
|                                | Delaware Decartment C                              | f Eshin winar |          |             |                   |               |
|                                |                                                    |               |          |             |                   |               |
| ge Salary Of Full-time         | Staff By Job Classification - :                    | Statewide     | 2013-201 | <b>3</b> 0. |                   |               |
| CERT SALENA SEC MAR MONTH ASSA | u para mutitoria la yen la yen la yen an yen banam |               |          |             | Conception of the | STREAM STREET |
| Talentices Dall Category       | Jak Gweifenion                                     | Thursday of   | TANK     | Average -   | Louis             | Federal       |
| rofessional Official/Admin     | ctrative Total                                     | 125           | 100,884  | \$7,200     | 46,224            | 77,518        |
|                                | Super inten dent                                   | 18            | 198,732  | 65,273      | 72,455            |               |
|                                | Assistant Saperinterdent                           | 16            | 139,252  | 70.544      | 60,009            |               |
|                                | Deector                                            | 60            | 127,068  | 71,415      | se,nte            | 58,284        |
|                                | Administrative Acceptant                           | 2.0           | 81,914   | 43,996      | 96,877            | 61,719        |
|                                | Supervisor, General<br>Support                     | 0.3           | 103,304  | \$3,492     | 50,465            | 77,022        |
|                                | Specialist, General<br>Support                     | 1.8/2         | 84,767   | 42,882      | 311,894.6         | 713,983       |
|                                | Principal                                          | 1.89          | 114,005  | 64.752      | 51,096            | 121,047       |
|                                | Assistant Principal                                | 2,58          | 105,156  | 37,667      | 46,358            | 93,745        |
|                                | Other General Support                              | 40            | 62,223   | 97,190      | 82,609            | 43,853        |
| Cataroon Te                    | cher Total                                         | 9,240         | 60,200   | 39,677      | 21,065            | 49,653        |
|                                | Teacher, Regular<br>Elementary                     | 3,054         | 60,569   | 39,600      | 21,827            | 49,400        |
|                                | Teacher, Regular<br>Secondary                      | 3.265         | 61,091   | 40,056      | 22,088            | 49,275        |
|                                | Elementary                                         | L.035         | 58,189   | 14,631      | 21,705            | 43.044        |
|                                | Secondary                                          | 0.04          | 59,479   | 39,433      | 21,954            | SI,001        |
| Instructional 1                | kajuport Total                                     | 774           | 71,744   | 65,341      | 20,388            | 71,625        |
|                                | Supervisor, Instructional                          | 54            | 112,214  | 63.755      | 90,008            | 103,840       |
|                                | Specialist, Instructional                          | 135           | 70,833   | 44,550      | 20,126            | 63,580        |
|                                | Literarian                                         | 124           | 70,178   | 45,020      | 25,547            | 69,991        |
|                                | Ourdance Coametor                                  | 282           | 68.530   | 44,821      | 24,891            | 49,473        |
|                                | Other Instructional<br>Surgion:                    | 188           | 86,692   | 42,318      | 32,082            | 40,138        |
| Paper Support                  | Tutel                                              | 749           | 65,946   | 42,310      | 25,924            | 49.054        |
|                                | Crear & Alexandre                                  |               |          |             | Aug. 100.0        | 10.010        |

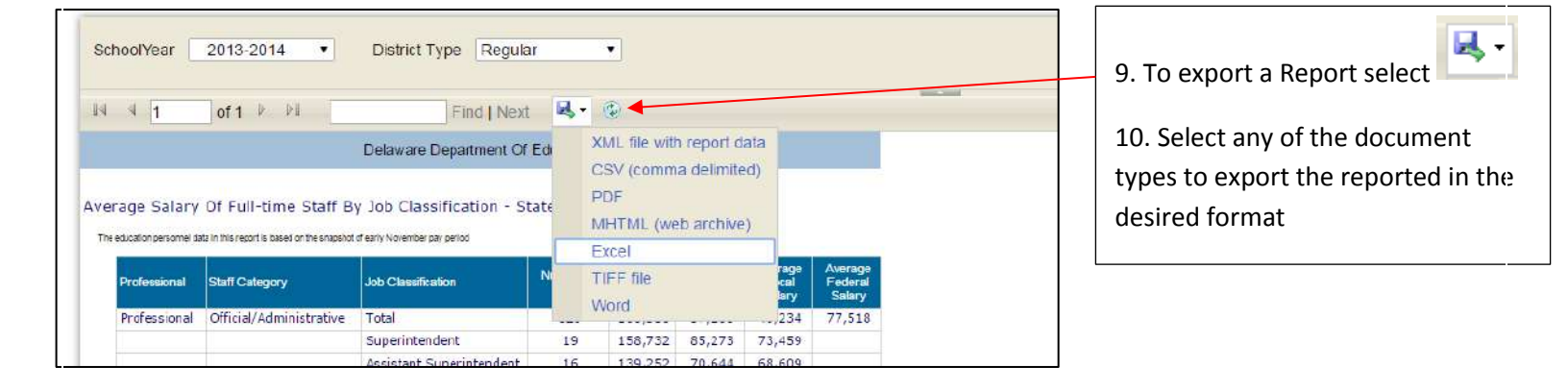